## Banco Formosa

## Token Segundo factor de autenticación

Cada vez que tengas que hacer una transacción o modificar tus datos en nuestro Homebanking, vas a tener que ingresar una clave para poder confirmarla.

Para generar esta clave, luego de darte de alta en nuestro Homebanking, deberás descargar la App Homebanking desde la tienda de tu celular. Desde allí podrás generar las claves para poder realizar tus operaciones.

## ¿Cómo se genera el Token con el alta de Homebanking?

1. Al finalizar el alta de Homebanking vas a recibir un mail con las instrucciones. Vas a recibir un código QR para que lo utilices si das el alta desde una computadora y un código numérico para lo ingreses si estás haciendo el alta a través de la App Homebanking. Recordá que esos códigos solo estarán activos 24 hs desde el momento de tu solicitud.

2. Para activarlo tu Token deberás realizar los siguientes pasos en tu celular:

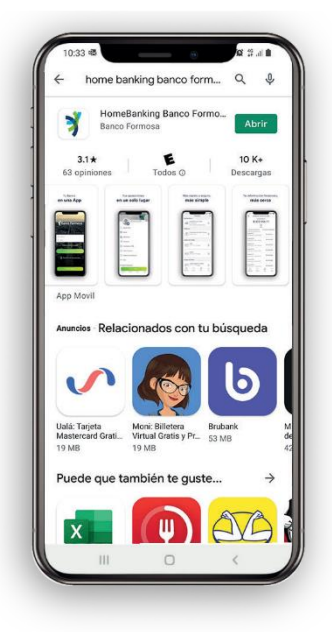

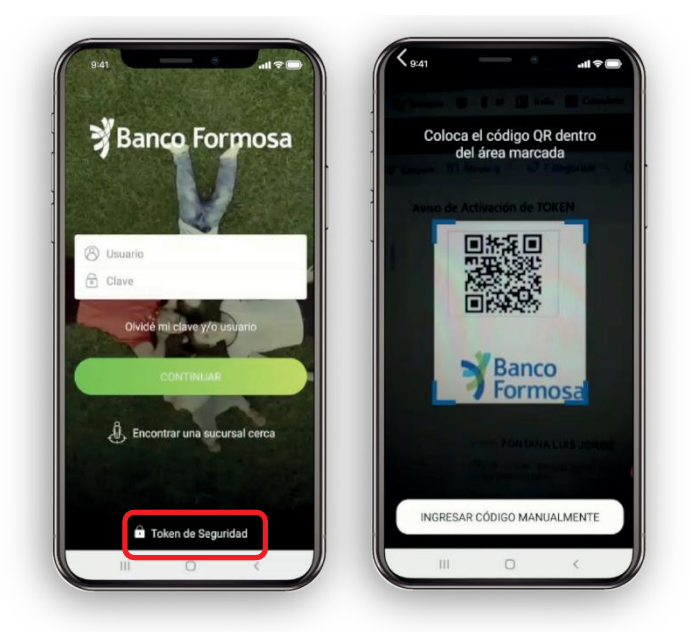

- Descargá la App Homebanking del Banco Formosa desde tu tienda de aplicaciones.
- Presiona en la opción "Token de Seguridad" y escaneá el código QR o ingresá el Código de Activación y Serial que recibiste por mail.

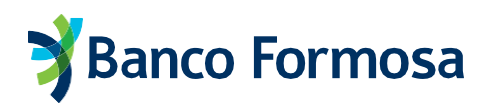

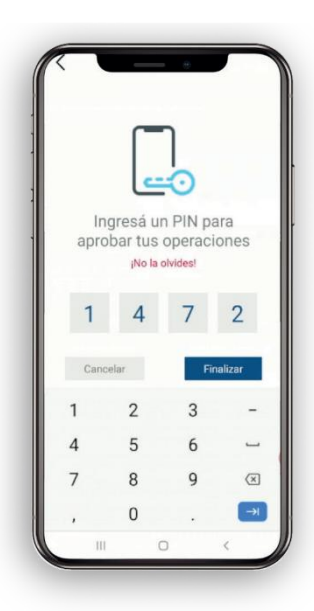

- Elegí un PIN de seguridad que vas a tener que ingresar cuando hagas las operaciones desde la App. ¡Y listo!
- grese el token en la web para realizar su transacción Impuestos y servicios < VOLVER Confirmación de Pago 274075 ¡Ya está! Confirma que quieres hacer lo siguiente: Pago de: Cablevisión Código de pago electrónico: 0071262675 Fecha de vencimiento: 03/09/2021 Monto: \$ 1.968,63 Cuenta origen: CA - \$ - 3150100602002031870014 Tiempo restante resar Token de Seguridad 00:26 274076 MAR 0
- Para confirmar una transacción desde Homebanking WEB, deberás ingresar el número Token que generó la App.

## ¿Alta y recupero de Token?

Cuando necesites dar el alta o recuperar el Token de tu Homebanking vas a poder hacerlo con el reconocimiento facial.

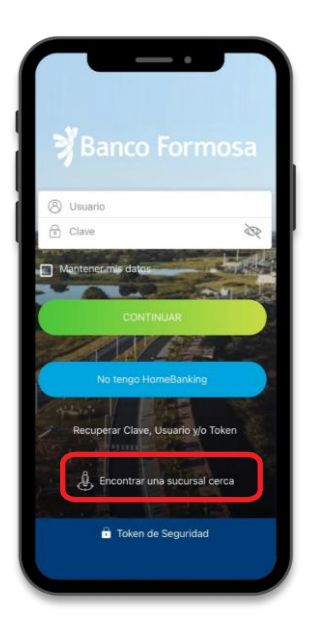

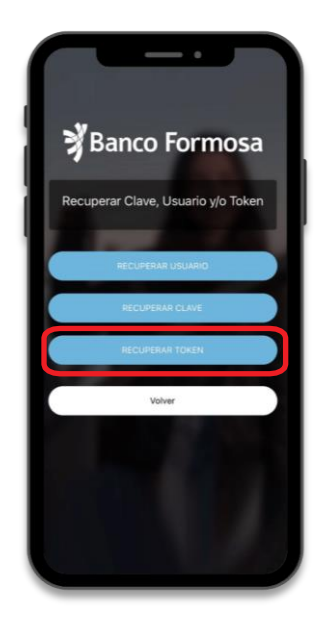

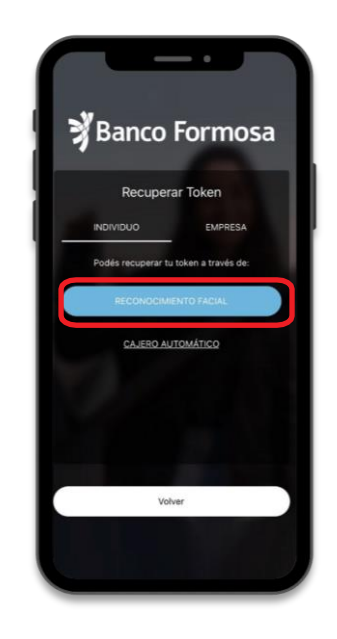